**TVFC/ASN Vaccine Loss** *Reporting Wasted or Expired Vaccines and Generating Vaccine Loss Reports in the Vaccine Allocation and Ordering System (VAOS)* 

Last Updated December 12<sup>th</sup>, 2023

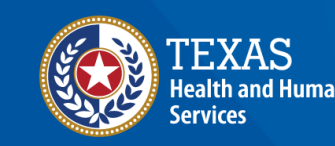

## **TVFC/ASN Vaccine Loss in VAOS**

- **1. Report Vaccine Loss**
- 2. Access a Vaccine Loss Report

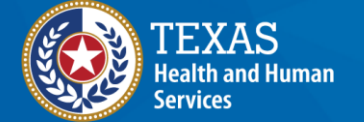

## **Overview**

#### Purpose

 The Vaccine Loss job aid provides instructions for TVFC/ASN providers to enter vaccine loss and generate a Vaccine Loss Report for their respective facilities in the Vaccine Allocation and Ordering System (VAOS).

#### Audience

TVFC and ASN providers who access VAOS

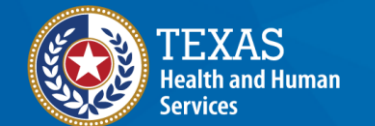

## **VAOS Tips & Tricks**

#### Keep in mind...

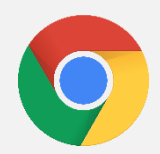

VAOS works best with **Chrome** as your browser.

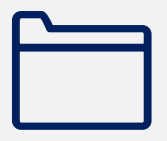

Please **check your Spam** folder for emails from **noreply@salesforce.com** as needed. You may also receive emails from **CDCCustomerService@McKesson.com**.

If possible, flag these addresses as safe-senders to avoid emails being sent to Spam.

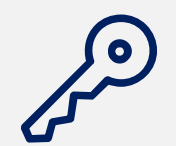

Regardless of the number of facilities you are associated with, you will have **one set of login credentials**.

# **Report Vaccine Loss** *How to Report Waste in VAOS*

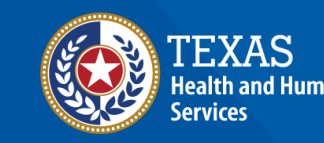

## When to Report Waste

| Situation                     | Explanation                                                                                                    |  |  |  |  |  |
|-------------------------------|----------------------------------------------------------------------------------------------------|--|--|--|--|--|
| Expired vaccine               | Ex: vaccine expires at date set by manufacturer                                                                                                    |  |  |  |  |  |
| Mechanical failure            | Ex: refrigerator loses power, causing vaccines to thaw.                                                                                                    |  |  |  |  |  |
| Spoiled—other                 | Ex: patients don't show up to an appointment, but vaccines have already been thawed and cannot be refrozen.                                                                                                    |  |  |  |  |  |
| Natural disaster/power outage | Ex: winter storm caused refrigerators to lose power.                                                                                                    |  |  |  |  |  |
| Refrigerator too warm         | Refrigerator temperature above EUA-listed optimal storage temperature.                                                                                                    |  |  |  |  |  |
|                               | If the vaccine was <b>spoiled before delivery to your facility,</b> do not report it as waste. Contact the manufacturer and DSHS to arrange for replacement doses and report doses as spoiled when you confirm shipment in VAOS. |  |  |  |  |  |
| Vaccine spoiled in transit    | If vaccines spoil as a result of a temperature excursion that resulted <b>during a transfer</b> , the <b>receiving provider of the transfer</b> reports the doses as waste.                                                      |  |  |  |  |  |
|                               | If vaccines spoil <b>during or in transit to or from an off-site clinic</b> , report the doses as waste.                                                                                                    |  |  |  |  |  |
| Recall                        | The DSHS Immunization Unit would communicate necessary actions to impacted providers.                                                                                                    |  |  |  |  |  |

#### Navigate to the VAOS Provider Portal

# Log into your VAOS Provider Portal and navigate to the **Reporting and Ordering** tile.

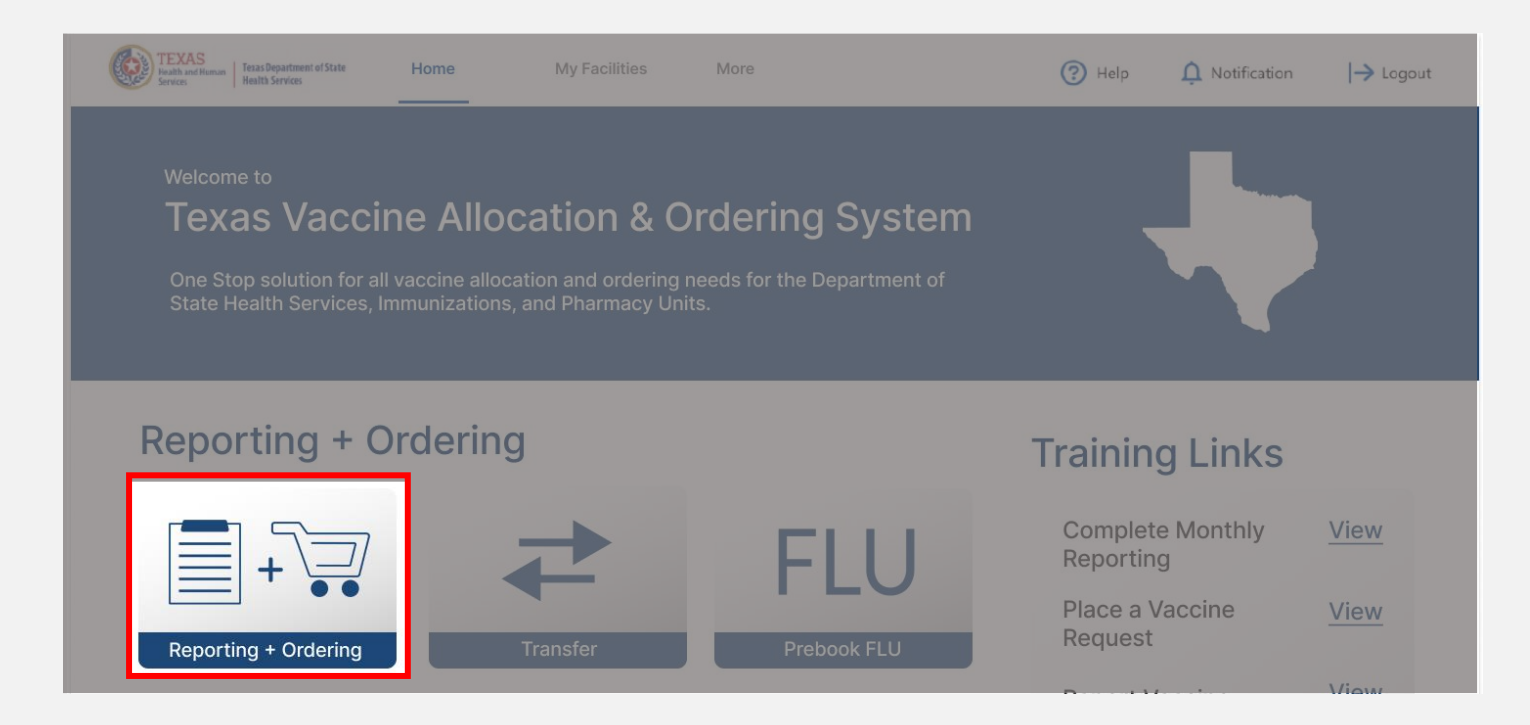

#### Navigate to Reporting

- Select the facility you wish to transfer vaccine from by clicking the drop-down menu under \*Ordering facility.
- Verify your shipping information and click Continue.

| FACILITY                                                                                                    | SHIPMENTS                                                                                                    | REPORTING                                                                                                    | INVENTORY                                                                                                    | INPUT ORDER                                                            | ORDER REVIEW                                | CONFIRMATIO |
|----------------------------------------------------------------------------------------------------|----------------------------------------------------------------------------------------------------|----------------------------------------------------------------------------------------------------|----------------------------------------------------------------------------------------------------|------------------------------------------------------------------------|---------------------------------------------|-------------|
| 1. Select Facility and Upl                                                                                                    | oad Temperature Log                                                                                                    |                                                                                                    |                                                                                                    |                                                                        |                                             |             |
| Diagon colorit your facility nam                                                                                                    | a and unload your tomporat                                                                                                    | ure log to begin the repo                                                                                                    | rting process                                                                                                    |                                                                        |                                             |             |
| Please Select your facility halfi<br>Please Note: All fields marked                                                                                                    | with * are required.                                                                                                    | ure log to begin the repoi                                                                                                    | i ting process.                                                                                                    |                                                                        |                                             |             |
| Ordening facility                                                                                                    |                                                                                                    |                                                                                                    |                                                                                                    |                                                                        | Tennenatura Lag                             |             |
| 77 TEST Data Purge                                                                                                    | •                                                                                                    |                                                                                                    |                                                                                                    |                                                                        | Cr drop file                                |             |
| ZZ TEST Data Fulge                                                                                                    |                                                                                                    |                                                                                                    |                                                                                                    |                                                                        | T Upload Files Or drop file                 | 25          |
|                                                                                                    |                                                                                                    |                                                                                                    |                                                                                                    |                                                                        |                                             |             |
|                                                                                                    |                                                                                                    |                                                                                                    |                                                                                                    |                                                                        |                                             |             |
|                                                                                                    |                                                                                                    |                                                                                                    |                                                                                                    |                                                                        |                                             |             |
|                                                                                                    |                                                                                                    |                                                                                                    |                                                                                                    |                                                                        |                                             |             |
|                                                                                                    |                                                                                                    |                                                                                                    |                                                                                                    |                                                                        |                                             |             |
|                                                                                                    |                                                                                                    |                                                                                                    |                                                                                                    |                                                                        |                                             |             |
| 2. Verify Shipping Inform                                                                                                    | ation                                                                                                    |                                                                                                    |                                                                                                    |                                                                        |                                             |             |
| 2. Verify Shipping Inform                                                                                                    | ation                                                                                                    |                                                                                                    | e erder that are listed bala                                                                                              |                                                                        |                                             |             |
| 2. Verify Shipping Inform<br>Please confirm that you have of<br>f there are changes peeded to                                                                                          | ation<br>omplied with the required c                                                                                           | onditions for your vaccin                                                                                                    | e order that are listed belo                                                                                              | w.<br>at VacCallCenter@dshs.te                                         | ¥25 90V                                     |             |
| 2. Verify Shipping Inform<br>Please confirm that you have o<br>f there are changes needed to                                                                                           | <b>ation</b><br>omplied with the required c<br>address or normal hours of                                                      | onditions for your vaccin<br>operation, please reach o                                                                                                    | e order that are listed belo<br>but to the enrollment team                                                                | w.<br>at VacCallCenter@dshs.te                                         | xas.gov.                                    |             |
| 2. Verify Shipping Inform<br>Please confirm that you have o<br>f there are changes needed to<br>Shipping Address                                                                       | <b>ation</b><br>omplied with the required c<br>address or normal hours of                                                      | onditions for your vaccin<br>operation, please reach o                                                                                                    | e order that are listed belo<br>but to the enroliment team                                                                | w.<br>at VacCallCenter@dshs.te                                         | xas.gov.                                    |             |
| 2. Verify Shipping Inform<br>Please confirm that you have o<br>f there are changes needed to<br>Shipping Address                                                                       | ation<br>omplied with the required c<br>address or normal hours of                                                             | onditions for your vaccin<br>operation, please reach o                                                                                                    | e order that are listed belo<br>but to the enrollment team                                                                | w.<br>at VacCallCenter@dshs.te                                         | xas.gov.                                    |             |
| 2. Verify Shipping Inform<br>Please confirm that you have o<br>f there are changes needed to<br>Shipping Address<br>Shipping Address: Preston Sr                                       | ation<br>omplied with the required c<br>address or normal hours of<br>nith Road, Odessa, TX 7976                               | onditions for your vaccin<br>operation, please reach o                                                                                                    | e order that are listed belo<br>but to the enrollment team                                                                | w.<br>at VacCallCenter@dshs.te                                         | xas.gov.                                    |             |
| 2. Verify Shipping Inform<br>Please confirm that you have of<br>f there are changes needed to<br>Shipping Address<br>Shipping Address: Preston Sr<br>Please list all dates in the next | ation<br>omplied with the required c<br>address or normal hours of<br>nith Road, Odessa, TX 7976<br>two months when your offic | onditions for your vaccin<br>operation, please reach o<br>2<br>2e will be closed outside c                                                                                     | e order that are listed belo<br>but to the enrollment team<br>of your normal business ho                                  | w.<br>at VacCallCenter@dshs.te<br>ırs:                                 | xas.gov.                                    |             |
| 2. Verify Shipping Inform<br>Please confirm that you have of<br>f there are changes needed to<br>Shipping Address<br>Shipping Address: Preston Sr<br>Please list all dates in the next | ation<br>omplied with the required c<br>address or normal hours of<br>nith Road, Odessa, TX 7976<br>two months when your offic | onditions for your vaccin<br>operation, please reach o<br>2<br>ce will be closed outside o                                                                                     | e order that are listed belo<br>but to the enrollment team<br>of your normal business ho                                  | w.<br>at VacCallCenter@dshs.te<br>ırs:                                 | xas.gov.                                    |             |
| 2. Verify Shipping Inform<br>Please confirm that you have o<br>f there are changes needed to<br>Shipping Address<br>Shipping Address: Preston Sr<br>Please list all dates in the next  | ation<br>omplied with the required c<br>address or normal hours of<br>nith Road, Odessa, TX 7976<br>two months when your offic | onditions for your vaccin<br>operation, please reach o<br>2<br>re will be closed outside o                                                                                     | e order that are listed belo<br>but to the enrollment team<br>of your normal business ho                                  | w.<br>at VacCallCenter@dshs.te<br>ırs:                                 | xas.gov.                                    |             |
| 2. Verify Shipping Inform<br>Please confirm that you have o<br>f there are changes needed to<br>Shipping Address<br>Shipping Address: Preston Sr<br>Please list all dates in the next  | ation<br>omplied with the required c<br>address or normal hours of<br>nith Road, Odessa, TX 7976<br>two months when your offic | onditions for your vaccin<br>operation, please reach o<br>2<br>re will be closed outside o                                                                                     | e order that are listed belo<br>but to the enrollment team<br>of your normal business ho                                  | w.<br>at VacCallCenter@dshs.te<br>ırs:                                 | xas.gov.                                    |             |
| 2. Verify Shipping Inform<br>Please confirm that you have o<br>f there are changes needed to<br>Shipping Address<br>Shipping Address: Preston Sr<br>Please list all dates in the next  | ation<br>omplied with the required c<br>address or normal hours of<br>nith Road, Odessa, TX 7976<br>two months when your offic | onditions for your vaccin<br>operation, please reach o<br>2<br>te will be closed outside o                                                                                     | e order that are listed belo<br>but to the enrollment team<br>of your normal business ho                                  | w.<br>at VacCallCenter@dshs.te<br>ırs:                                 | xas.gov.                                    |             |
| 2. Verify Shipping Inform<br>Please confirm that you have of<br>f there are changes needed to<br>Shipping Address<br>Shipping Address: Preston Sr<br>Please list all dates in the next | ation<br>omplied with the required c<br>address or normal hours of<br>nith Road, Odessa, TX 7976<br>two months when your offic | onditions for your vaccin<br>operation, please reach o<br>2<br>2<br>2<br>2<br>3<br>3<br>4<br>5<br>5<br>5<br>5<br>5<br>5<br>5<br>5<br>5<br>5<br>5<br>5<br>5<br>5<br>5<br>5<br>5 | e order that are listed belo<br>but to the enrollment team<br>of your normal business how<br>and that staff are available | w.<br>at VacCallCenter@dshs.te<br>urs:<br>e to receive and store vacci | xas.gov.<br>ne deliveries promptly during t | hese times. |

**NOTE:** The **Continue** button will be greyed out until you verify that your shipping information is correct.

Click **Continue** until you reach the **Reporting** page of the Ordering and Reporting module. Click on the **Loss** tab.

| - Open Ordering                                                                                                    |                                                                             |                                                                                                    |                                                                                                    |                                                   |                 |              |  |  |
|----------------------------------------------------------------------------------------------------|-----------------------------------------------------------------------------|----------------------------------------------------------------------------------------------------|----------------------------------------------------------------------------------------------------|---------------------------------------------------|-----------------|--------------|--|--|
| ~ >                                                                                                    | ~                                                                           | REPORTING                                                                                                    | INVENTORY                                                                                                 | INPUT ORDER                                       | ORDER REVIEW    | CONFIRMATION |  |  |
|                                                                                                    |                                                                             | Admin                                                                                                    | Loss                                                                                                    | Transfer                                          |                 |              |  |  |
| Facility: ZZ TEST Data Purge                                                                                           |                                                                             |                                                                                                    |                                                                                                    |                                                   |                 |              |  |  |
| Check any applicable boxes for t<br>Click Save.<br>After your Vaccine Loss records<br>If submitting waste for vaccines | he training that was o<br>are saved and the gre<br>eligible for return, you | onducted in order to prevent furthe<br>en "Success" banner appears, use th<br>u will receive a return label from pky | er loss. At least one check box mus<br>ne "Download Vaccine Loss Report<br>ginfo@ups.com within one week. | t be checked.<br>" button to retrieve your VLR ir | n a PDF format. |              |  |  |
| Check All That Apply (must check a Trained staff to notify HSR or                                                      | at least one)<br>LHD 90 davs before e                                       | xpiration for any vaccine that will no                                                                               | ot be used by the expiration date.                                                                        |                                                   |                 |              |  |  |
| Trained Staff to rotate stock a<br>Trained staff to take immediat                                                      | nd use the vaccine wit<br>e action to correct ou                            | h the soonest expiration date first.<br>t-of-range temperatures and to con                                           | tact their HD.                                                                                            |                                                   |                 |              |  |  |
| None of the Above.                                                                                                    |                                                                             |                                                                                                    |                                                                                                    |                                                   |                 |              |  |  |

### **Report Vaccine Loss**

Read the instructions and check all that apply for the training completed regarding the vaccine loss.

Facility: ZZ TEST Data Purge

- 1. From the vaccine in your inventory, enter the number of doses that were wasted or expired for each vaccine lot. Use the drop down to select the reason for the loss
- 2. In the details box, enter a thorough explanation of the waste
- 3. Check any applicable boxes for the training that was conducted in order to prevent further loss. At least one check box must be checked.

4. Click Save.

- 5. After your Vaccine Loss records are saved and the green "Success" banner appears, use the "Download Vaccine Loss Report" button to retrieve your VLR in a PDF format.
  6. If submitting waste for vaccines eligible for return, you will receive a return label from pkginfo@ups.com within one week.
- \* Check All That Apply (must check at least one)
- Trained staff to notify HSR or LHD 90 days before expiration for any vaccine that will not be used by the expiration date.
- Trained Staff to rotate stock and use the vaccine with the soonest expiration date first.
- Trained staff to take immediate action to correct out-of-range temperatures and to contact their HD.
- None of the Above.

#### **Report Vaccine Loss**

- 1. For each inventory record of which you are reporting loss, select the check box at the far left of the screen. If you are submitting vaccine loss for your entire inventory, click the top check box to select all records.
- 2. Enter the positive number of doses wasted under "Quantity Wasted". You will receive an error message if you enter zeroes or negative quantities.
- 3. Select the appropriate reason for the loss.

|   | * | Vaccine 🗸   | Vaccine Int | Vaccine Fa  | NDC       | Lot Number |
|---|---|-------------|-------------|-------------|-----------|------------|
| 1 |   | *Fluarix Qu | PED         | FLU (Pediat | 58160-089 | 635434     |
| 2 | * | FLUARIX,    | PED         | None        | 58160-089 | 2342341    |
| 3 | * | Boostrix PF | PED         | Tdap (Pedia | 58160-084 | fff        |
| 4 |   | Vaxelis SD  | PED         | DTaP-IPV    | 63361-024 | Test       |
| 5 |   | Vaxelis SD  | PED         | DTaP-IPV    | 63361-024 | test2      |
|   |   |             |             |             |           |            |

| Quantity On Hand | Quantity | Wasted | Select Reason | Selected Reason      |  |
|------------------|----------|--------|---------------|----------------------|--|
| 58               |          | 58     | V             | G81: Expired; did no |  |
| 63               |          | 63     |               | G81: Expired; did no |  |
| 100              |          | 50     |               | G85: Failure to stor |  |
| 80               |          | 20     |               | G85: Failure to stor |  |
| 78               |          | 8      |               | G85: Failure to stor |  |
|                  | _        |        |               |                      |  |

### **Report Vaccine Loss (Continued)**

- 1. Briefly describe the nature of the vaccine loss under "Description".
- 2. Briefly describe how future vaccine loss will be prevented under "How will you prevent future losses?"
- 3. If reporting vaccine loss for more than one inventory record, utilize the "**Update \_ selected items**" to reduce updating records one-by-one. This option is the most useful when entering the description and how will you prevent future loss.
- 4. Once you have entered all the required information, click **Save**. A green confirmation pop-up will confirm that your vaccine loss was successfully entered.

**NOTE:** The **Continue** button will be greyed out until you save or cancel your changes.

|             |   |             |             |             |           | Expired bef<br>Update 5 : | iore I could a | administer<br>ns<br>Cancel | Apply           |               |                      |                             |                                     |
|-------------|---|-------------|-------------|-------------|-----------|---------------------------|----------------|----------------------------|-----------------|---------------|----------------------|-----------------------------|-------------------------------------|
|             | ~ | Vaccine 🗸   | Vaccine Int | Vaccine Fa  | NDC       | Lot Number                | Expiration     | Quantity On Hand           | Quantity Wasted | Select Reason | Selected Reason      | Description                 | How will you prevent future losses? |
| 1           | * | *Fluarix Qu | PED         | FLU (Pediat | 58160-089 | 635434                    | 04/09/2022     | 58                         | 58              | •             | G81: Expired; did no | Expired before I could admi | Training                            |
| 2           | ~ | *FLUARIX,   | PED         | None        | 58160-089 | 2342341                   | 04/09/2022     | 63                         | 63              | V             | G81: Expired; did no | Expired before I could admi | Training                            |
| з           | ~ | Boostrix PF | PED         | Tdap (Pedia | 58160-084 | fff                       | 04/30/2022     | 100                        | 50              | T             | G85: Failure to stor | Expired before I could admi | Training                            |
| 4           | ~ | Vaxelis SD  | PED         | DTaP-IPV    | 63361-024 | Test                      | 04/01/2023     | 80                         | 20              |               | G85: Failure to stor | Expired before I could admi | Training                            |
| 5           | ~ | Vaxelis SD  | PED         | DTaP-IPV    | 63361-024 | test2                     | 04/30/2022     | 78                         | 8 /             |               | G85: Failure to stor | Expired before I could admi | Training                            |
| Cancel Save |   |             |             |             |           |                           |                |                            |                 |               |                      |                             |                                     |

### **Download Vaccine Loss Report**

Before clicking continue or returning to the home page of your Provider Portal, click Download Vaccine Loss Report after your records are saved. This button will only populate **after** vaccine loss records save successfully.

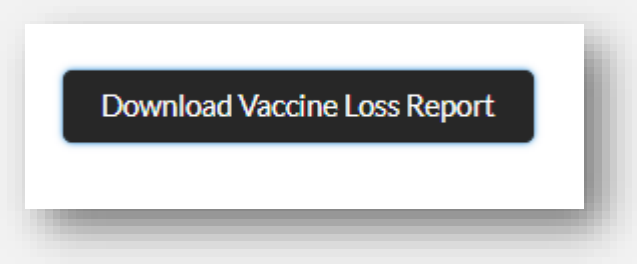

Click "Download VLR" on the pop-up and the file will open in a new tab as a PDF. Save and print the Vaccine Loss Report to obtain clinician signature.

| Report Name                                                    | Download |  |  |  |  |
|----------------------------------------------------------------|----------|--|--|--|--|
| 123456 - Doses Wasted Report - 2023-11-30 19:40:13 Download VL |          |  |  |  |  |

# Access a Vaccine Loss Report Downloading a VLR in VAOS

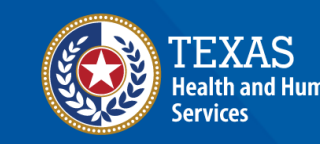

#### Navigate to Vaccine Loss Reports

You can access older vaccine loss reports in VAOS for previous wastage or expiration that occurred. Navigate to the **Reports** tab.

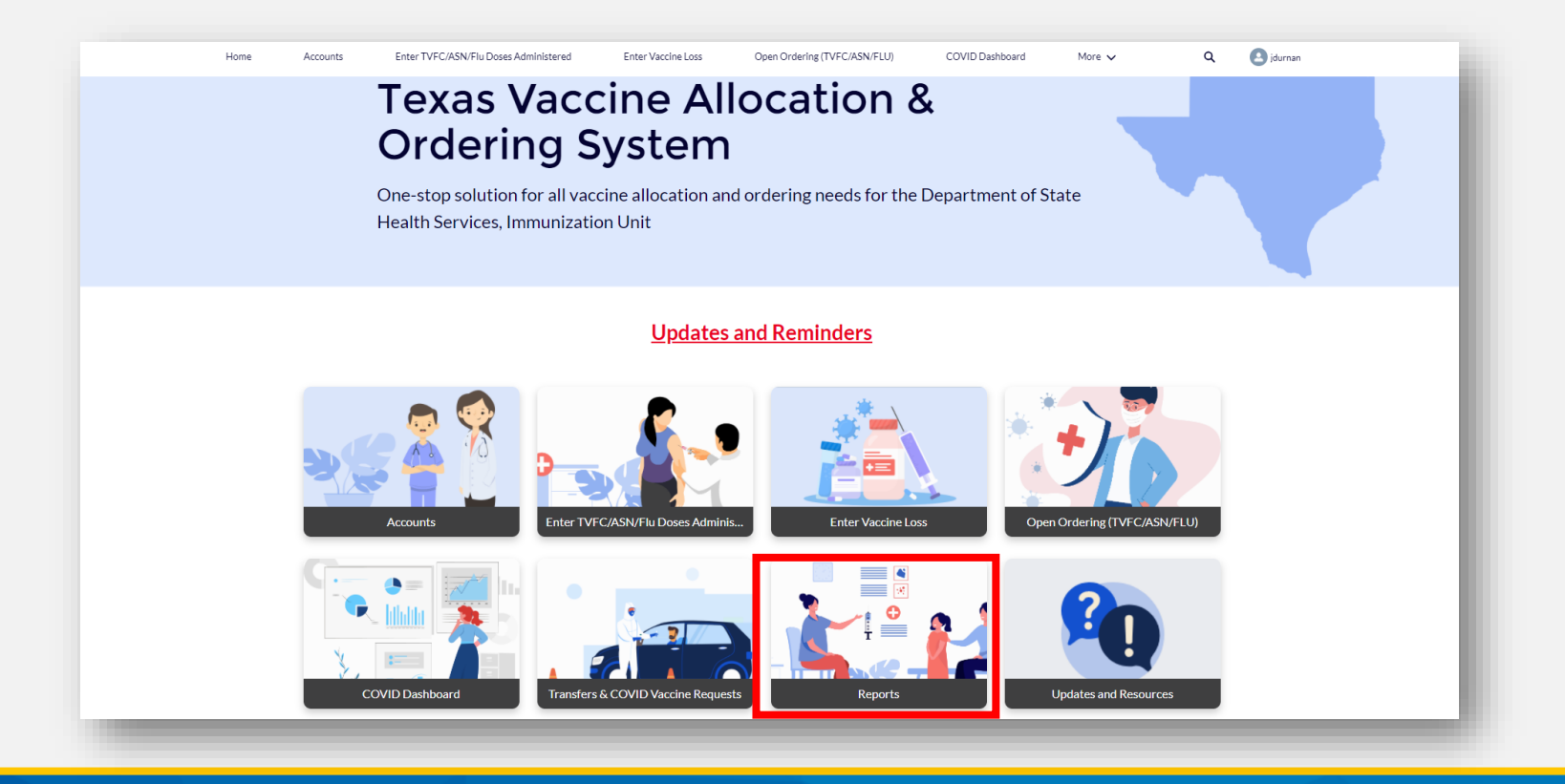

#### Navigate to Vaccine Loss Reports

Select Non-COVID Vaccine Loss Report tab.

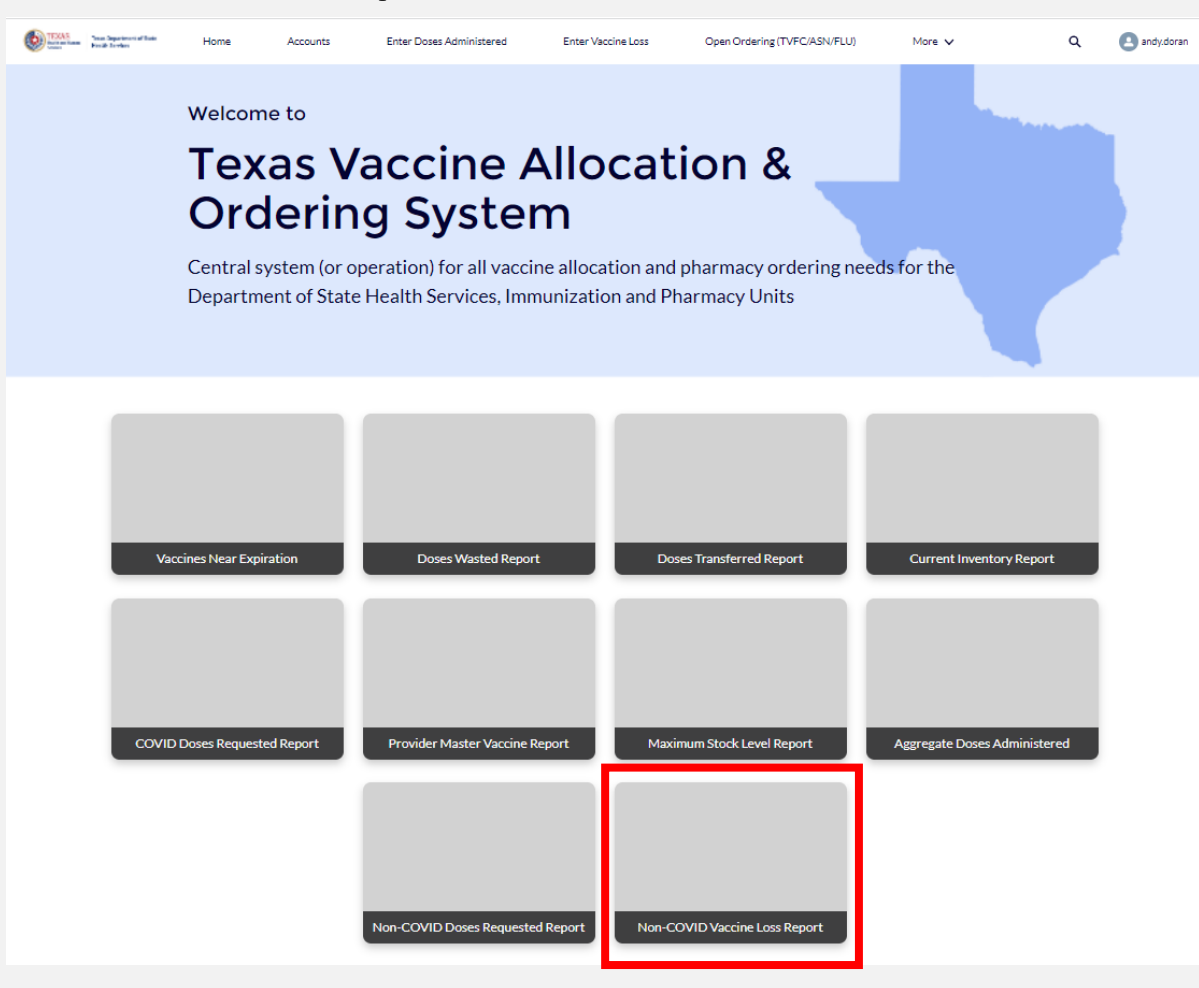

#### **Download Vaccine Loss Report**

- 1. Enter the **date** you entered the Vaccine Loss on VAOS.
- 2. Select "Fetch" to populate the VLRs submitted on the date entered.
- 3. Select "Download VLR" to view your Vaccine Loss Report.

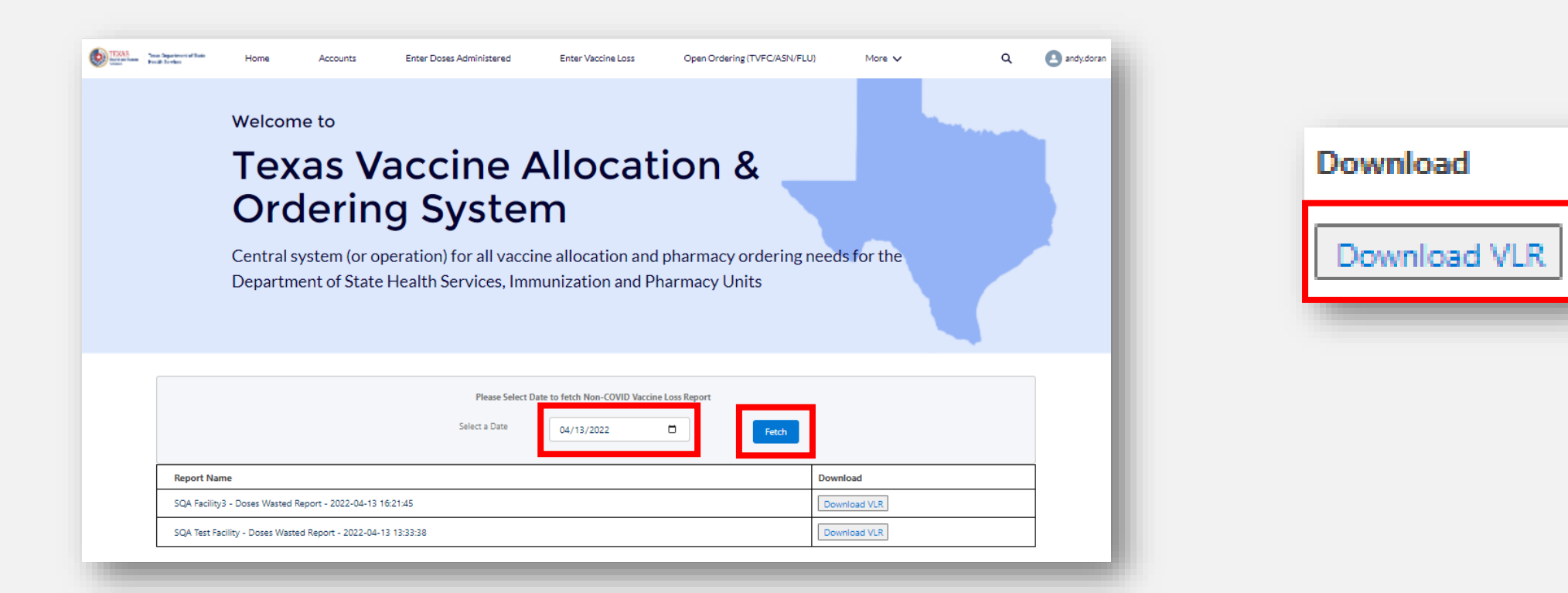

#### **View Vaccine Loss Report**

- 1. After you click "Download VLR", the Vaccine Loss Report will open in a new tab.
- 2. Save and print the Vaccine Loss Report to obtain clinician signature.
- 3. A signed copy of your VLR may be uploaded onto VAOS in Files.

| 1 / 1   - 81% +   🗄 \delta                                                                      |                                                                                                    | ± ē :      |                     |        |           |
|-------------------------------------------------------------------------------------------------|----------------------------------------------------------------------------------------------------|------------|---------------------|--------|-----------|
| <section-header><text><text><text><list-item></list-item></text></text></text></section-header> | Prome :<br>Contact :<br>and by the exploration date.<br>Het<br>The Contact :<br>Prover Outsige NA Conter as manch is<br>a Face Mode Net Conter as manch is<br>a Face Mode Net C |            |                     |        | Add Files |
|                                                                                                 | Title                                                                                                    | ∨ Owner    | ✓ Last Modified ↓   | ∽ Size | ~         |
|                                                                                                 | 1 VaccineLossReportForm                                                                                                    | Andy Doran | 4/13/2022, 8:38 AM  | 5KB    |           |
|                                                                                                 | 2 tempdec.pdf                                                                                                    | Andy Doran | 3/28/2022, 10:38 AM | 1.5MB  | •         |
|                                                                                                 | 3 Por tempdec.pdf                                                                                                    | Andy Doran | 3/24/2022, 3:55 PM  | 1.5MB  | •         |
| Completed By Signature                                                                          |                                                                                                    |            |                     |        |           |